## Nextcloud - Anleitung zur Freigabe

## Erste Schritte zu eigenen Ordnern

Nach der Anmeldung erscheint die folgende Menüzeile:

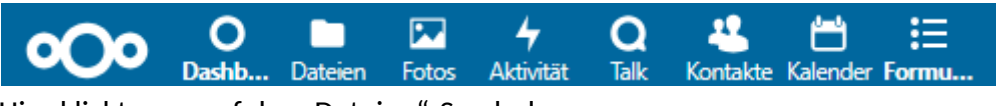

Hier klickt man auf das "Dateien"-Symbol.

## Ordner-Benennungen

Freigabe-Ordner müssen immer die Klasse und die ersten 3 Buchstaben des Vor und Nachnamens enthalten:

> Fritz Müller aus der 9g legt diesen Ordner an:

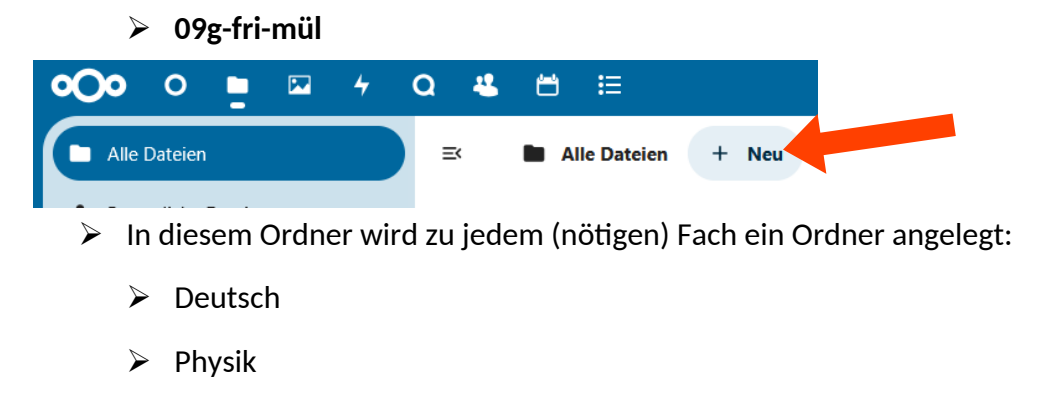

➤ Usw.

| <b>000</b> 0 <b>•</b> 🖾 4 | Q 🐇 🛱 🗄                            |
|---------------------------|------------------------------------|
| Alle Dateien              | ≕ Alle Dateien > 09g-fri-mül + Neu |
| Persönliche Dateien       | Name 🔺                             |
| Neueste                   | Deutsch                            |
| ★ Favoriten 🗸 🗸           | D Physik                           |
| Gruppenordner             |                                    |

> Alternativ kann man auch für jedes (nötige) Fach eigene Ordner erstellen:

| <b>000</b> 0 <b>•</b> 5 4 0 | Q 48. 🖻 ≔                              |            |  |
|-----------------------------|----------------------------------------|------------|--|
| Alle Dateien                | ≕ Alle Dateien + Neu                   |            |  |
| Persönliche Dateien         | 1 ausgewählt + Von Favoriten entfernen |            |  |
| 🖸 Neueste                   |                                        |            |  |
| 🛨 Favoriten 🗸 🗸             | 09g-fri-mül_Deutsch                    | + <b>2</b> |  |
| Gruppenordner               | 09g-fri-mül_Physik                     | + <b>:</b> |  |

## Ordner freigeben

Beim Klicken auf das Symbol 🕂 + erscheinen alle Möglichkeiten zur Freigabe.

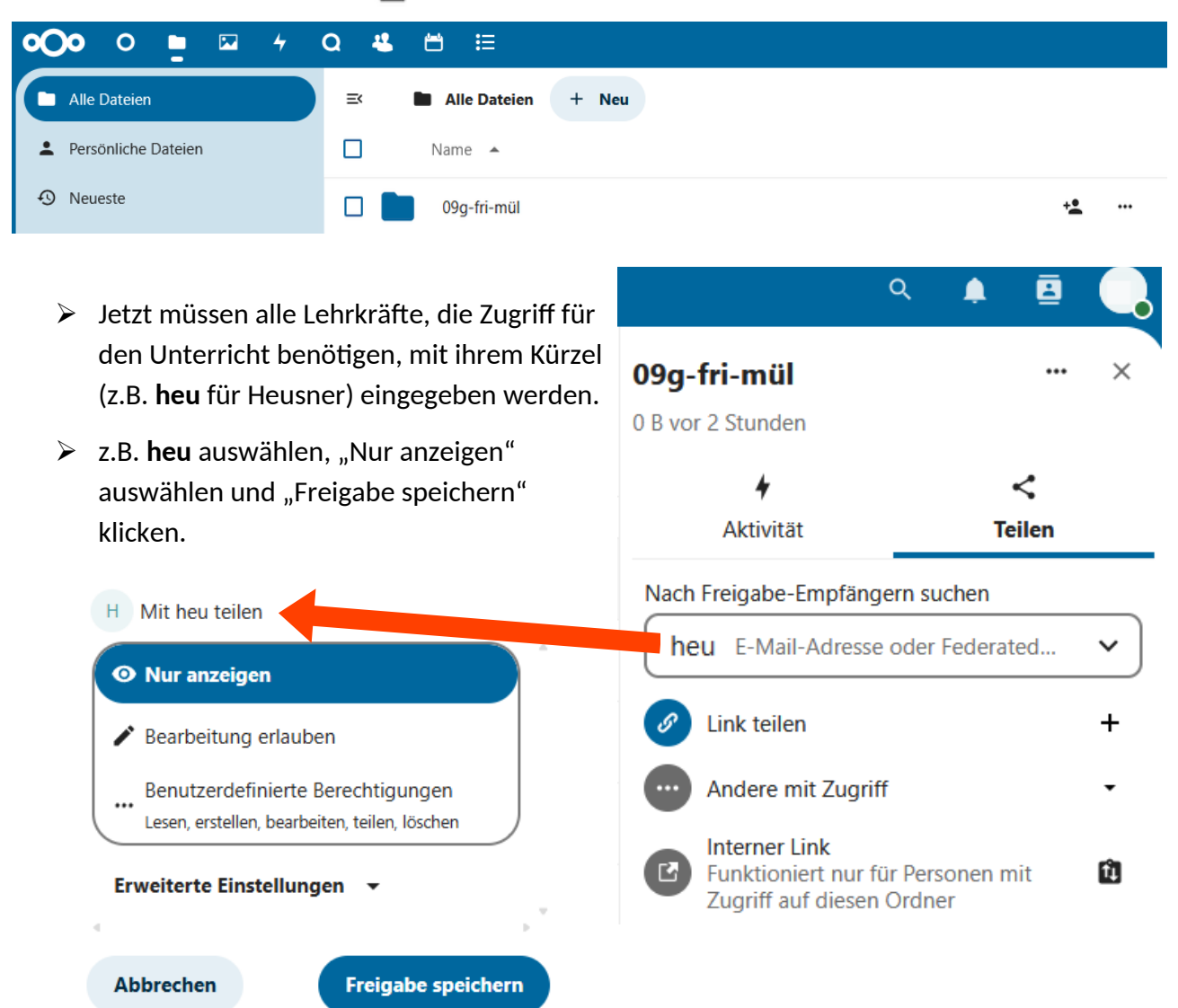

- > Anschließend kann genau so die Freigabe für die nächste Lehrkraft erstellt werden.
- > Natürlich gibt es noch viel mehr Freigabemöglichkeiten.
- Gehe immer sorgfältig und sparsam mit Freigaben um, damit niemand den Überblick verliert.